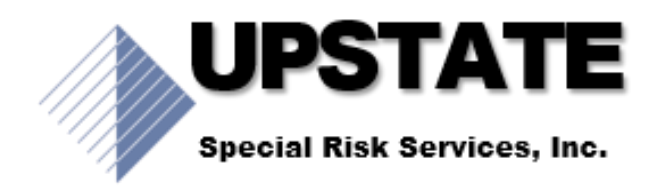

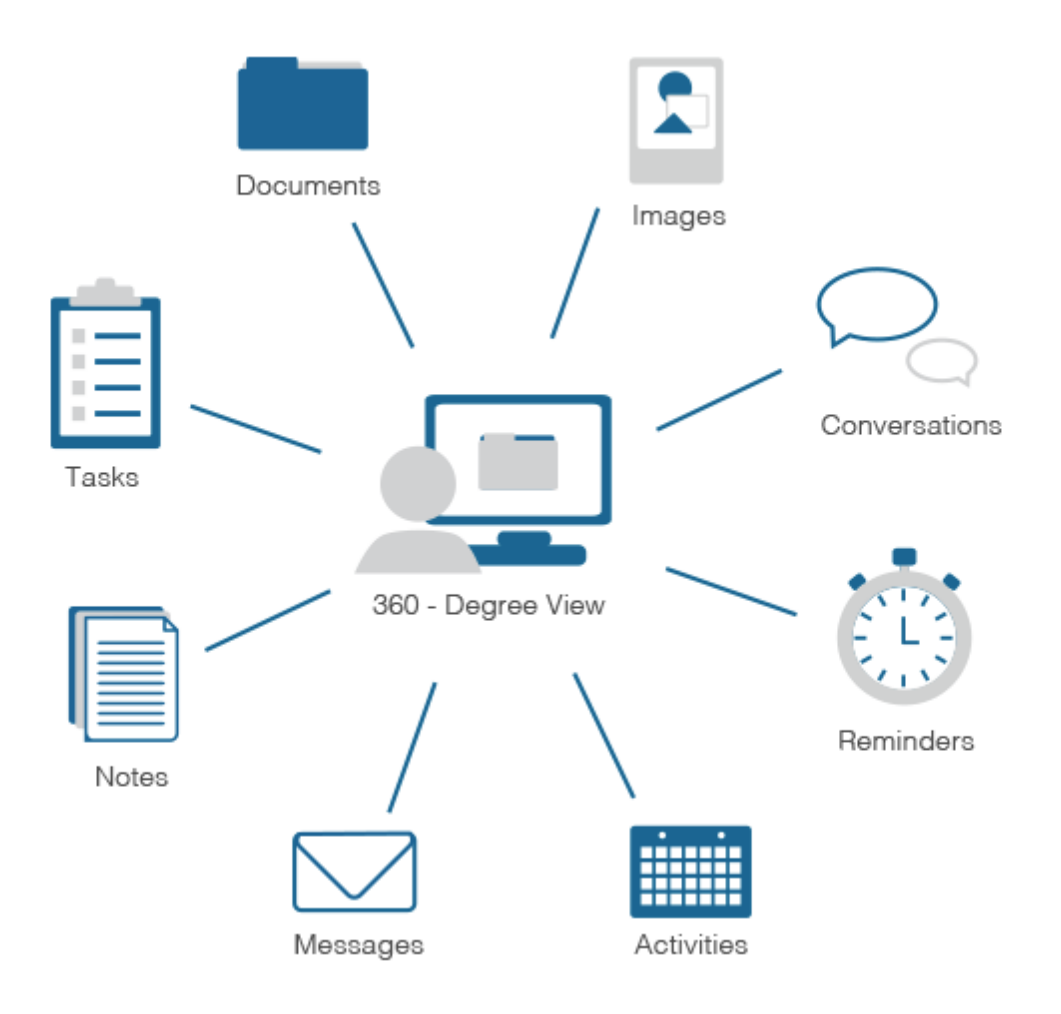

# **Case Management Manual**

# Updated July 24, 2018

# **Overview of Duties:**

- Processing complete applications, obtaining missing information, ordering exams, requesting Reg 60 policy information, confirming agent licensing is active (state/carrier), and following up on your cases until they are placed in force.
- 2. Working efficiently; in a way that achieves maximum productivity with minimum wasted effort or expense.
- 3. Response turn-around time is important! Acknowledge the producer, don't leave them wondering if you received their message.
- 4. Tracking of cases and consistent and timely follow ups are critical.
- 5. It is imperative that all employees work together and share the work as a team.

\*This Is Only a Guide Every Case and Every State are Different\*

# Contents

| Overview of Duties:                                                                                                    | 2                    |
|----------------------------------------------------------------------------------------------------|----------------------|
| Follow-Up Guide to Case Management                                                                                                    | 5                    |
| Outstanding Requirement Status:                                                                                                    | 5                    |
| Reviewing an Application                                                                                                    | 6                    |
| Forms Necessary for Each Application                                                                                                    | 7                    |
| Traditional Life Application:                                                                                                    | 7                    |
| Annuity Application                                                                                                    | 8                    |
| Guaranteed Issue Application                                                                                                    | 8                    |
| Disability Application                                                                                                    | 8                    |
| Group Life Application                                                                                                    | 9                    |
| Tips to an iGO Application                                                                                                    | 9                    |
| Reg 60 Replacement Process (NY)                                                                                                    | 10                   |
| Medical Requirements Both Exam and APS Orders                                                                                                    | 11                   |
| ExamOne Order Entry (all Exams and APS orders can be done by e-order or traditionally matter which you choose)                                                          | it does not<br>11    |
| ExamOne Order Entry Continued Error! Book                                                                                                    | mark not defined.    |
| APS Order Entry                                                                                                    | 12                   |
| EMSI                                                                                                    | 12                   |
|                                                                                                    | 13                   |
| Jetstream APS                                                                                                    |                      |
| Jetstream APS<br>Pro Scan Partners (#1 Provider)                                                                                                    | 14                   |
| Jetstream APS<br>Pro Scan Partners (#1 Provider)<br>Streamlined Process for e-Ordering Medical Requirements                                                             | 14<br>16             |
| Jetstream APS<br>Pro Scan Partners (#1 Provider)<br>Streamlined Process for e-Ordering Medical Requirements<br>Locate Doctors                                           | 14<br>16<br>16       |
| Jetstream APS<br>Pro Scan Partners (#1 Provider)<br>Streamlined Process for e-Ordering Medical Requirements<br>Locate Doctors<br>Add Doctor and Facility to SmartOffice | 14<br>16<br>16<br>17 |

| ExamOne Orders                                               | 21 |
|--------------------------------------------------------------|----|
| Entering an Application into SmartOffice                     | 22 |
| SmartOffice Client Data Entry                                | 22 |
| SmartOffice Agent Data Entry                                 | 24 |
| SmartOffice New Business Data Entry                          | 25 |
| SmartOffice New Business Entry Continued                     | 26 |
| Day to Day Activities                                        | 27 |
| Final Underwriting Offer:                                    | 27 |
| Approved:                                                    | 27 |
| Terminated/Postponed:                                        | 28 |
| Declined:                                                    | 29 |
| Policy Issue                                                 | 29 |
| Adding Delivery Requirements                                 |    |
| Policy Placement                                             |    |
| Documentation and Communication with the Agents and Carriers |    |

# Follow-Up Guide to Case Management

Pending Case Status:

- 1.) Submitted Use this when a case is first entered
- 2.) **Approved** When we get an official approval but prior to receiving the policy
- 3.) Issued We have received the policy but await signed delivery requirements
- 4.) Active We have submitted the delivery requirements but await commissions
- 5.) Inforce whoever confirms commissions have been paid, changes the case status to inforce

#### **Outstanding Requirement Status:**

#### • Sent-To-Carrier

- o Application submitted to carrier
- o Any other form/item included
- Must have an outstanding item so case shows up on Pending List
  - i.e. Carrier Initial Review Outstanding Carrier 3 days follow up
- Outstanding-Advisor
  - o Any item that is required of the agent, be sure to note any important information of that request
  - 2-3 day follow up
- Outstanding Service Provider
  - Exam: Paramed, Blood, Urine (if you ordered through ExamOne, note the order #)
    - 1 day follow up until you have confirmed the client has scheduled and you have notified the agent of the appointment date (date should be inputted in the remarks)
    - Once scheduled make the follow up for 1 day after the appointment date
  - APS If you order, note the order # from ExamOne and list the doctors name
    - 3-4 day follow up (use your best judgment)
- Delivery Requirements
  - Outstanding Advisor: follow up set for 1 week
  - Received and sent to carrier: Items should be Sent To Carrier
  - o 1 week follow up
  - Case status should read issued
- *CDAP* (Commissions Due and Payable)
  - o All Delivery requirement sent to carrier
  - Assign follow up to commission employee
  - $\circ$  1 week out follow up
  - o case status should read "Active"

\*Be sure not to have completed date and follow up date posted on an item or it will not show up on the pending list! Any questions please ask.

# **Reviewing an Application**

- If possible, an application should be processed within 1 business day. If a check is received and the application is incomplete and cannot be processed it must be returned to the agent.
  - a. Items to look for:
    - i. Make sure paperwork is signed in all the appropriate places by both the agent, the insured and the owner; if different individuals.
    - ii. Use Upstate's website to be sure you have all the required forms for the individual applications being submitted.
    - iii. Review to see if a Reg 60 (replacement) is involved and be sure to follow the necessary steps to retrieve the replaced policy information and be sure all ppwk is dated the same.
    - iv. Input Upstate's agency code and the case manager contact information on the Agents Report/Producer Statement page.
    - v. Licensing should be checked on each agent. If there is a problem or the agent is not licensed, the appropriate licensing employee should be notified to take care of getting that agent contracted with the appropriate company.
      - If the agent is not licensed, in most cases the application can still be submitted, but the agent must be licensed within 15 days from the date of the application.
- Many applications that come in have been designed or assisted by a marketing manager prior to submission. If you are aware of a team member's involvement, be sure and notify them that you have received the application.
  - 1. Update the Presale Activity/Proposal tab to "application received" and clear any follow up date.
- If you find that an application is incomplete, contact the agent immediately and discuss the problem. Many times, the problem can be fixed right away. However, under no circumstances can an application be held for more than 5 business days. If you are not able to resolve the problems, return the application with a written list of issues that need to be taken care of before the application can be submitted again.

# Forms Necessary for Each Application

#### \*Case by Case and State by State – this is only a guide\*

Make sure each application contains the most current and up-to-date forms. Please use Upstate's website under Carrier Forms as your guide. Carrier's will not accept a form that is outdated and could result in the agent having to take a whole new application (see notes on incomplete applications).

#### Traditional Life Application:

- Application including signature page.
- Non-Medical Part 2
- Agent's report completed with agent contract number and <u>GA information</u>.
- o HIPPA
- o HIV/AIDS Consent
- Appendix 11/Definition of Replacement. (NY Only Form)

#### Application will not be accepted without this form and must be dated the same date as the application

- o Accelerated Death Benefit Rider Disclosure
- Temporary Insurance Agreement/ Conditional receipt (if money has been submitted)
  - Make sure date on check and TIAA form match or the money will be returned.
  - EFT forms can also be used for Temporary Coverage if filled out correctly.
- Signed/Dated Illustration (Permanent products)
- Preliminary Statement of Policy Cost (Term products)
- o Regulation 60/ Replacement Paperwork. NY ONLY if case is a replacement
  - 1. Authorization to Disclose
  - 2. Definition of Replacement
  - 3. Important Notice

- a. Authorization, DOR and Important Notice must be sent to the replaced carrier and followed up on until policy information has been received
- b. Once policy information has been received it must be sent to the new carrier and they will complete the Disclosure Statement.
- c. Reg 60 carrier contacts can be found at http://www.dfs.ny.gov/insurance/reg60/reg60contacts.htm
- 1035 Form; if the case is 1035 exchange (money from the old company being sent directly to the new company).
- Replacement cases outside NY
  - Usually 1 form and different for each company

#### Annuity Application

Annuity Applications do not contain as many forms as a life application however the replacement process would be the same.

- Application
- Agent's report
- Client Profile Form
- Appendix 11 (NY)

Always confirm with the agent annuity training has been completed with the specific carrier/product

#### **Guaranteed Issue Application**

- Application
- Agent's report
- Check along with Temporary Insurance Agreement.
- Appendix 11 (NY)
- Preliminary Statement of Policy Cost

#### **Disability Application**

Review underwriting requirements for benefit amount and occupational class to determine if income documentation is required. This case be done on Upstate's website or the carrier's underwriting guide.

• Income documentation in the form of tax returns, W-2's, 1040, schedule C, E, or F,

- Application
- Producer Statement/Agent Report
- Payment Authorization (monthly)
- HIV/AIDS Consent
- HIPPA
- Conditional Receipt

Reg 60 requirements do not apply to DI

#### **Group Life Application**

The forms will vary for each carrier and should always be checked with the carrier for accuracy. A census of employee's is needed; a list of all employees' to be insured.

- Group requires the following forms.
  - Group Master Application
  - Modal premium; at least one month's premium must be submitted with every application.
  - Enrollment forms must be submitted for each individual employee depending on which special features they want added to the policy.
  - Policy information from old carrier which can be a copy of the last bill paid to the old carrier or a copy of the medical card are needed to establish whether this policy will have a pre-existing conditions exclusion.

# Tips to an iGO Application (\* In Good Order – iGO)

- Dates and signatures must be on all forms where required.
  - Be sure to review each form carefully; signatures of insured/owner and the agent and sometimes a witness can be required.
  - Usually the signature pages of the application itself require the city and state where the application was signed and this must be present everywhere it is asked for.
  - Definition of Replacement must be signed by the policy owner (even though it states the applicant) – rule of thumb; when in doubt have the owner and insured sign if different.
- Make sure all questions are answered before submitting any form. If anything is missing on an application an outstanding requirement should be listed to the case.

- Agent's must be appointed before a policy will issue. Most carriers will allow the application, but the agent will need to be appointed within a specific number of days (varies by state, NY 15).
- When a new application is received check the advisor's page under the contract tab to see if he/she has a contract number with that specific carrier that is active. If you are not sure you can always contact the carrier's licensing department to start.
- If there is no agent number for a specific company, contact the licensing person at Upstate.
  - Reminder you need to list an outstanding requirement with a follow up date in the pending case until you receive confirmation the agent appointment is active.

# Reg 60 Replacement Process (NY)

- When a policy is to be replaced there are necessary steps to take when the old policy is a **NY** policy. If **outside NY** there are forms to be submitted with the application, but nothing needs to be done prior to submission.
- NY Application can be taken at the same time the request for policy information is taken.
  - $\circ$  EXCEPT with VOYA 2/15/17 they still follow the old Reg 60 Process
- Forms: Request for Policy Information and Definition of Replacement
  - Two forms are faxed to the replaced carrier.
    - The fax number can be found on the NY Reg 60 website: http://www.ins.state.ny.us/reg60/reg60contacts.htm.
    - The replaced carrier has 20 days to respond to the request
      - If no response, we are to complete the disclosure statement using estimates that the agent will need to obtain.
      - Review each carrier's Reg 60 procedure to be sure; <u>systems can be</u> <u>different</u>
  - When the policy information is received from the old company it should be sent to the new business carrier so they can complete the disclosure statement.
  - We are responsible for monitoring the request so there should be an outstanding requirement posted to the pending case:

| Follow-Up | <u>Requirement</u> | <u>Status</u>                |
|-----------|--------------------|------------------------------|
| Date      | Policy Information | Outstanding-Service Provider |

# Medical Requirements Both Exam and APS Orders

# Superior Mobile is now ExamOne Order Entry

| Pla         | ce New Order $\rightarrow$ click it | Superior Mobile Medics is now                          | Online Orders                              |                    |                     |           |
|-------------|-------------------------------------|--------------------------------------------------------|--------------------------------------------|--------------------|---------------------|-----------|
| 1 10        |                                     | (ExamOne)                                              | Order Details                              |                    |                     |           |
| <b>&gt;</b> | Order Details                       | A Quest Diagnostics Company                            | Order For Agency<br>Upstate Special Risk S | Services, Inc. 🔻   |                     |           |
| →           | Carrier Information                 |                                                        | Agent                                      | Please Select a    | n Agent 🔻 <u>No</u> | <u>ot</u> |
| →           | Application Information             | About Us                                               | on this list?                              |                    |                     |           |
| _           |                                     | Logout                                                 | Your Reference #                           |                    |                     |           |
| →           | Submit Order                        | Careers                                                | Carrier Information                        |                    |                     |           |
|             |                                     | Member Home                                            | Incurance Carrier                          |                    |                     |           |
|             |                                     |                                                        | Please Select an Insur                     | rance Carrier      | •                   |           |
|             |                                     | New Even Onter                                         |                                            |                    |                     |           |
|             |                                     | View Exam Orders                                       | Face Amount                                |                    |                     |           |
|             |                                     | Your Accounts                                          | Policy Number                              |                    | More?               |           |
|             |                                     | How to Use Our Website                                 | Applicant Information                      |                    | 2                   |           |
|             |                                     |                                                        | First Name                                 |                    | Middl               |           |
|             |                                     |                                                        | Last Name                                  |                    |                     |           |
|             |                                     | Copyright <u>ExamOne</u> , <u>Quest</u><br>Diagnostics | SSN                                        |                    |                     |           |
|             |                                     | 2017 All Rights Reserved<br>Contact                    | Date of Birth                              | Ag                 | e                   |           |
|             |                                     |                                                        | Primary Language                           | English            | •                   |           |
|             |                                     |                                                        | Gender                                     | Please Select a    | Gend V              |           |
|             |                                     |                                                        | Smoker Status                              | Unknown            | •                   |           |
|             |                                     |                                                        | Address                                    |                    |                     |           |
|             |                                     |                                                        | Unknown 🔻                                  |                    |                     |           |
|             |                                     |                                                        | Address Line 2                             |                    |                     |           |
|             |                                     |                                                        | Zip Code                                   | City               |                     |           |
|             |                                     |                                                        | State                                      |                    |                     |           |
|             |                                     |                                                        | Does th                                    | e applicant reside | e in?               |           |
|             |                                     |                                                        | • Yes o                                    | No                 |                     |           |
|             |                                     |                                                        | Was the                                    | application sign   | ed in?              |           |
|             |                                     |                                                        | • Yes o                                    | No                 |                     |           |
|             |                                     |                                                        | Primary Phone                              |                    |                     |           |
|             |                                     |                                                        |                                            |                    |                     |           |
|             |                                     |                                                        | CHARGAN                                    |                    |                     |           |
|             |                                     |                                                        | Secondary Phone                            |                    |                     |           |
|             |                                     |                                                        | Unknown <b>v</b>                           |                    |                     |           |
|             |                                     |                                                        | Email                                      |                    |                     |           |
|             |                                     |                                                        |                                            |                    |                     |           |

# Be sure to add your or der confirmation to the pending cases outandianding rewuirementms=

|             |                               |            |                     |                          |                |                              |                                  |                 |                                      |                     | <b>← →</b>      |  |
|-------------|-------------------------------|------------|---------------------|--------------------------|----------------|------------------------------|----------------------------------|-----------------|--------------------------------------|---------------------|-----------------|--|
| Carriers    | Products                      | Riders     | Group Products      | Pending Cases            | Policies       | Group Policies               | Contracts                        | Activity Log    |                                      |                     |                 |  |
| List   Deta | il (P)   Benef                | īts   Requ | irements   Delivery | (G)   Advisor Reque      | sts   Riders/F | einsurance   Activit         | y/Mail ( <u>Z</u> ) ∣ <u>L</u> e | tters/Documents | Policy Transactions (X)   PCM Custom | PCM Life Custom   A | dditional Info. |  |
| Underwriti  | Underwriting Requirement List |            |                     |                          |                |                              |                                  |                 |                                      |                     |                 |  |
| Insured     | i                             |            | Follow-Up           | 9 Requirement            |                | Y Remarks                    |                                  |                 | ∽ Status                             |                     | Status Date     |  |
| Porr, W     | alter Benjamin                |            |                     | \$36.25                  |                | ck\$2219 \$64.3              | 28)                              |                 | Sent To - Carrier                    |                     | 12/20/2016      |  |
| Porr, W     | alter Benjamin                |            | 01/16/2017          | Urine                    |                |                              |                                  |                 | Outstanding - Servi                  | ce Provider         | 12/16/2016      |  |
| Porr, W     | alter Benjamin                |            | 01/16/2017          | Blood                    |                |                              |                                  |                 | Outstanding - Servi                  | ce Provider         | 12/16/2016      |  |
| Porr, W     | alter Benjamin                |            | 01/16/2017          | Paramed                  |                | ExamOne #28<br>1/13/2017 8:0 | 3420336<br>0:00 AM at Hom        | e               | Outstanding - Servi                  | ce Provider         | 12/16/2016      |  |
| Porr, W     | alter Benjamin                |            |                     | HIV Consent              |                |                              |                                  |                 | Sent To - Carrier                    |                     | 12/20/2016      |  |
| Porr, W     | alter Benjamin                |            |                     | TIAA                     |                |                              |                                  |                 | Sent To - Carrier                    |                     | 12/20/2016      |  |
| Porr, W     | alter Benjamin                |            |                     | HIPPA                    |                |                              |                                  |                 | Sent To - Carrier                    |                     | 12/20/2016      |  |
| Porr, W     | alter Benjamin                |            |                     | Agent Report             |                |                              |                                  |                 | Sent To - Carrier                    |                     | 12/20/2016      |  |
| Porr, W     | alter Benjamin                |            |                     | Application              |                |                              |                                  |                 | Sent To - Carrier                    |                     | 12/20/2016      |  |
| Porr, W     | alter Benjamin                |            |                     | Replacement<br>signature | og 1 - agent   |                              |                                  |                 | Sent To - Carrier                    |                     | 12/20/2016      |  |

#### APS Order Entry

#### **EMSI**

- Place Order
- Select Carrier
- Policy Value (face amount)
- Input all client details: name, SS#, DOB, address, gender, phone, email
- Please select a product to add
- APS
- Input doctor information
- Usually obtained from the Non-Med Part II and you can reconfirm with an internet search.
- If you are not sure you must ask the agent to confirm; doctor name, address, phone
- Submit order and post the confirm number to the case just like you did for the exam

|                                                                                                    | , 🏳 🗧 🖒 📑 ExamOne Portal                    | 🔰 Partner Dashboard - Legal & G 🛷 EMSIOnline             |
|----------------------------------------------------------------------------------------------------|---------------------------------------------|----------------------------------------------------------|
| View Favorites Tools Help                                                                                  |                                             |                                                          |
| ogle 🚽 Search 🔹 👯 Share Mor                                                                                | ire »                                       |                                                          |
| TEMP SmartOffice - Steph 🖬 sjgeorgiev - Yahoo Mail 🗿 Vonage 🖤 Vonage Fax 🌵 Upstate Special Risk Ser 🔳 Life | eMark - Independent B 👖 InvestmentNews - Th | ne In 🧧 GoToWebinar Launcher                             |
| EMSIOnline                                                                                                 |                                             |                                                          |
|                                                                                                    |                                             | EMSI                                                     |
| View Cases                                                                                                 | Cases                                       | - Search - Reports - Messanes My Preferences Logout      |
|                                                                                                    |                                             | Search - Reports - Ressages - Hy recercited - English    |
|                                                                                                    |                                             | Welcome back, Liz. Your last login was 1/11/2017 9:46 AM |
| Open Cases                                                                                                 |                                             |                                                          |
| Search add selected to                                                                                     | ~                                           | Page 1 of 1 🗸                                            |
| Select: All, None                                                                                          |                                             |                                                          |
| Unsubmitted Orders Individual                                                                              | Order Date - Requirements                   | Carrier                                                  |
| List Type                                                                                                  | 01/10/2017 APS APS                          | WILLIAM PENN                                             |
| Simple     Parry, Timothy                                                                                  | 12/23/2016                                  | TRANSAMERICA LIFE COMPANIES                              |
| OExpanded Decker, Melanie                                                                                  | 12/19/2016                                  | WILLIAM PENN                                             |
| Scope                                                                                                    | 12/19/2016                                  | WILLIAM PENN                                             |
| My Orders                                                                                                  |                                             |                                                          |
|                                                                                                    |                                             |                                                          |
| Smart Folders                                                                                              |                                             |                                                          |
| Open Cases                                                                                                 |                                             |                                                          |
| Closed/Canceled                                                                                            |                                             |                                                          |
| Results Available                                                                                          |                                             |                                                          |
| Cust. Requests                                                                                             |                                             |                                                          |
| Hein                                                                                                    |                                             |                                                          |

#### Jetstream APS

#### E-ordered through SmartOffice

| SmartOffice                    |        |                                         |                                    | ×            | × ∩ ★ ¤   |
|--------------------------------|--------|-----------------------------------------|------------------------------------|--------------|-----------|
|                                | _      |                                         |                                    | 400 <b>-</b> | Sign in 🔌 |
| Requirement(s)                 | 20     | Remarks                                 |                                    | ABC 🛃        | MSI       |
| APS                            | 11     | Dr. Anthony Petro<br>for assistance wit | )Paoli - emailed Jets<br>h e-order | tream        | Logout    |
| Underwriting Requirement De    | etails |                                         |                                    |              |           |
| Policy # 6600439755            |        | Insured Contact                         | Popoli, Dean M                     |              |           |
| Status Outstanding             | ~      | Required of                             | Service Provider                   | ~            |           |
| Status Date 02/15/2018         | 17     | Follow-Up                               | 02/15/2018                         | 17           | ×         |
| Completed Date                 | 17     | Expiration Date                         |                                    | 17           |           |
| Priority                       | ~      | Req. Manager                            | Stephanie Georgie                  | × v          |           |
| Form                           |        |                                         | View Linked F                      | orm          |           |
| Visible to advisors            |        |                                         |                                    |              |           |
|                                |        |                                         |                                    |              | to add    |
| Medical Requirement Details    |        |                                         |                                    |              | Later     |
| Medical Requirement Details    |        |                                         |                                    |              |           |
| Madical Eacility               |        | Da                                      | chan Diana a li A                  | a tha ann    |           |
| Service Presiden Line 195      |        | 00                                      | ctor <u>Pietropaoli, A</u>         | ntnor*       |           |
| Service Provider Jetstream APS | ~      | SP Accou                                | nt # <u>205</u>                    | ×            |           |
| Status                         |        | Status L                                | Jate                               |              |           |
| Status Details                 |        |                                         |                                    |              |           |
|                                |        |                                         | 11                                 |              |           |
|                                | 175336 |                                         |                                    |              |           |
| ОК                             | E-     | Order Can                               | cel                                |              |           |

We have established direct billing arrangements with the following carriers:

- o Banner Life (NOT with William Penn)
- Lincoln Financial
- o Pacific Life
- $\circ$  MetLife
- o TransAmerica
- Companion Life
- Principal Financial

- Voya Life (formerly ING)
- o John Hancock
- o Nationwide
- Protective Life
- United of Omaha
- o John Hancock LTC
- North American
- o Prudential Life

Once you begin placing orders, you will be assigned a Dedicated Case Manager, who will be your point of contact, and will handle your orders from beginning to completion. Please feel free to contact me if you have any questions.

## Don Slobin Founder and CEO

ettern PS

1663 Sawtelle Blvd. Ste. 210 Los Angeles, CA 90025 Phone: 888-233-8015 ext 229 Fax: 310-444-7575 Email: Don@JetstreamAPS.com

#### Pro Scan Partners (#1 Provider)

They are a third party to ExamOne and billing is done through ExamOne. If you need fee approval from a carrier, although Pro Scan is asking for it is really through ExamOne.

- ➔ Log in upper right-hand side of screen
- → Post New APS or Quick Search "Last Name" for current orders
- → Carrier's that are available to Upstate:
  - o John Hancock Life
  - Brighthouse (MetLife)
  - North American
  - Phoenix Life Insurance
  - o Transamerica
  - o United of Omaha
  - o Symetra
  - o Minnesota Life
  - AIG (US Life)
  - o Banner

- o Genworth
- o Protective
- o William Penn
- o ING/Reliastar
- Principal
- o Nationwide
- → Requestor is the USRS case manager: name, email, phone
- → Insurance Company is who is asking for the records: from the names above
- → Application Information is the insured and you must include the policy #
- → Date of Service Last 5 years
- ➔ Add File attach the HIPPA
- ➔ Complete all Doctor info and click OKAY

Status

Post New APS

→ Post to the pending case where you ordered the APS from and the confirmation number.

Pro Scan Partners will email you a confirmation of the order, status updates, if they require a special HIPPA form, and when the order is complete. They will email you a copy of the medical records.

If the APS comes to you in a secure PDF. The password is always, in all caps, PSP. You must save the PDF under a new name so remove the password protection before submitting it to the carrier.

|              | Pro Scan P                                    | artners                                                        |                           |                    |         |      |               |     |              |              |                                                 |
|--------------|-----------------------------------------------|----------------------------------------------------------------|---------------------------|--------------------|---------|------|---------------|-----|--------------|--------------|-------------------------------------------------|
|              | About Us                                      | Posted APS / Exams                                             | Information               | Settings           |         |      |               |     |              |              | Thursday, December 21, 20                       |
| Y            | •                                             |                                                                |                           |                    |         |      |               |     |              |              | [Logout] 🕵 Upstate Special Risk Services        |
|              | Welcome to Membe                              | rs Section of ProscanPar                                       | tners.com                 |                    |         |      |               |     |              |              |                                                 |
|              | You have access to me<br>Also you have access | odify your membership details<br>to check your own Orders or B | of the site.<br>Exams.    |                    |         |      |               |     |              |              |                                                 |
|              | Please preserve your a                        | account information to have m                                  | ore security.             |                    |         |      |               |     |              |              |                                                 |
|              | PRO SCAN PARTNER                              | S proudly announce joining A                                   | GENCYWORKS.               |                    |         |      |               |     |              |              |                                                 |
|              | Now our valued Clients                        | are able to place order direct                                 | through our website or AC | SENCYWORKS website | 9.      |      |               |     |              |              |                                                 |
|              | Post New APS                                  | Post New Exam                                                  |                           |                    |         |      |               |     |              |              |                                                 |
|              | Quick Search:                                 |                                                                |                           | Search             |         |      |               |     |              |              |                                                 |
|              |                                               |                                                                |                           |                    |         |      |               |     |              |              |                                                 |
|              |                                               |                                                                |                           |                    |         |      |               |     |              |              |                                                 |
|              |                                               |                                                                |                           |                    |         |      |               |     |              |              |                                                 |
|              |                                               |                                                                |                           |                    |         |      |               |     |              |              |                                                 |
|              |                                               |                                                                |                           |                    |         |      |               |     |              |              |                                                 |
|              | Pro Scan P                                    | artners                                                        |                           |                    |         |      |               |     |              |              |                                                 |
| -            | About Us                                      | Posted APS / Exams                                             | Information               | Settings           |         |      |               |     |              |              |                                                 |
|              | •                                             |                                                                |                           |                    |         |      |               |     |              |              | [Logout] [Home] & Upstate Special Risk Services |
| Posted APS   | S List [7][14][30][60][90] E                  | ays [InProcess][CNR][Cance                                     | elled][Completed][New][Al | I] APS [Reset F    | Filter] | APS# |               |     |              |              |                                                 |
| Policy       | Number :                                      | Physician / Hospital :                                         | Post                      | ed From Date :     | то      |      | Requestor Nar | ne: | Med Record#: |              |                                                 |
| Applicant Fu | II Name :                                     | Applicant S.S No :                                             | Date                      | Of Birth From :    | то То   |      | Age (da       | s): | Search       | Post New APS |                                                 |

Applicant

Physician / Hospit

SExport CSV

Policy#

# Streamlined Process for e-Ordering Medical Requirements

#### Locate Doctors

Review the application for the doctor.

| Le<br>G  | WILLIAM PENN LIFE INSURANCE<br>COMPANY OF NEW YORK<br>Algal & General America Company<br>3275 Bennett Creak Avenue<br>Frederick Amyrand 21704<br>(800) 346-4773                                                                                                    | Page 6 - LIA-WP (10/08<br>PART 2<br>Medical History |
|----------|----------------------------------------------------------------------------------------------------|-----------------------------------------------------|
| 1.<br>2. | Name of Proposed Insured                                                                                                    | Date of Birth                                       |
| PH       | IYSICIAN INFORMATION                                                                                                    |                                                     |
| 4.       | Primary Physician<br>Name DE CHARTISEL MOUSSA LLEM MA<br>Address 1150 STE ETES 5420 CHENEJA, 1<br>Telephone 315-759-5319 Date last seen<br>Reason last seen and results of visit Browner Physicen                                                                                                    | NY 14456<br>11 12 2017<br>E-25-1074444 DK           |
| 5.       | Physician Last Consulted       Specialty         Name De Filtur       Strapping         Address       2 Courter Po       Currer Po         Address       2 Courter Po       Currer Po         Telephone       315-462-9561       Date last seen 50         Reason last seen and results of visit       Awwkar Forces up to | CANTANENA<br>CANTANENA<br>UNE 2017<br>CANCER SUBLEY |
| 6.       | Has a parent or sibling ever been diagnosed or treated by a member of the medical profession f<br>disease, stroke, diabetes, cancer, melanoma, suicide, Huntington's Disease, Sickle Cell Disease                                                                                                    | for heart or kidney<br>e or Familial                |
|          | Adenomatous Polyposis (FAP)? If Yes, give details in the Family History chart below                                                                                                    |                                                     |

#### Match Doctor information with an internet search.

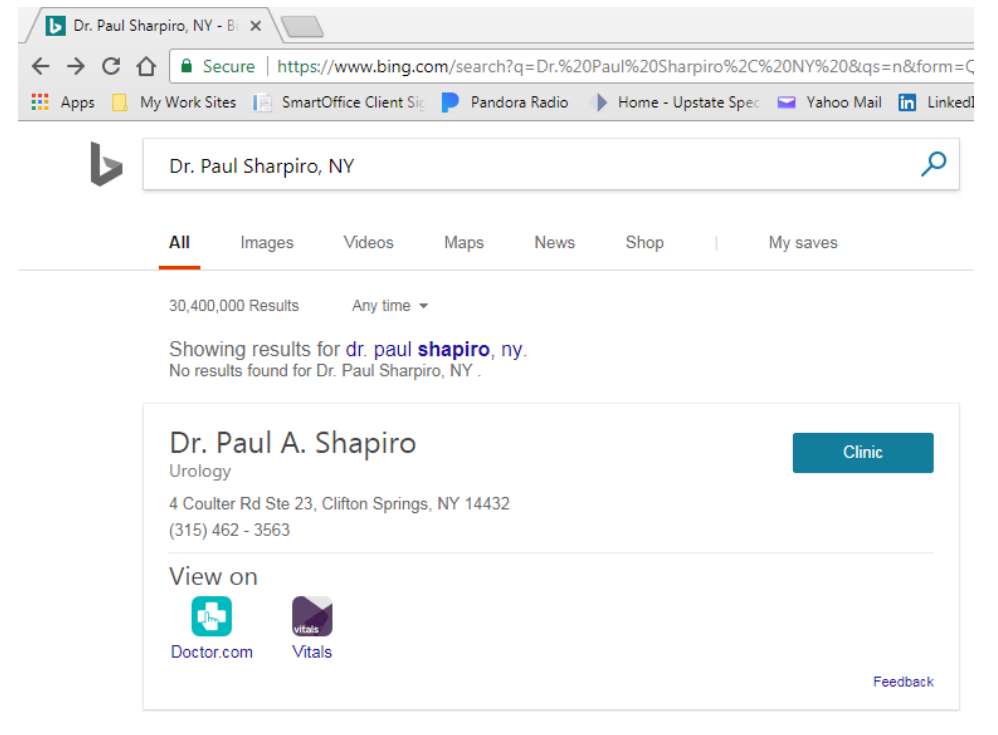

#### Add Doctor and Facility to SmartOffice

Left scroll bar click TInsurance

- Doctor
- Medical Facility

From either of these you can run search. If the Doctor or Medical Facility are not already listed, then you add them.

#### **APS Ordering**

Go to your client's pending case, Requirements tab

- Add APS
  - You must choice the APS requirement, it cannot be done manually.

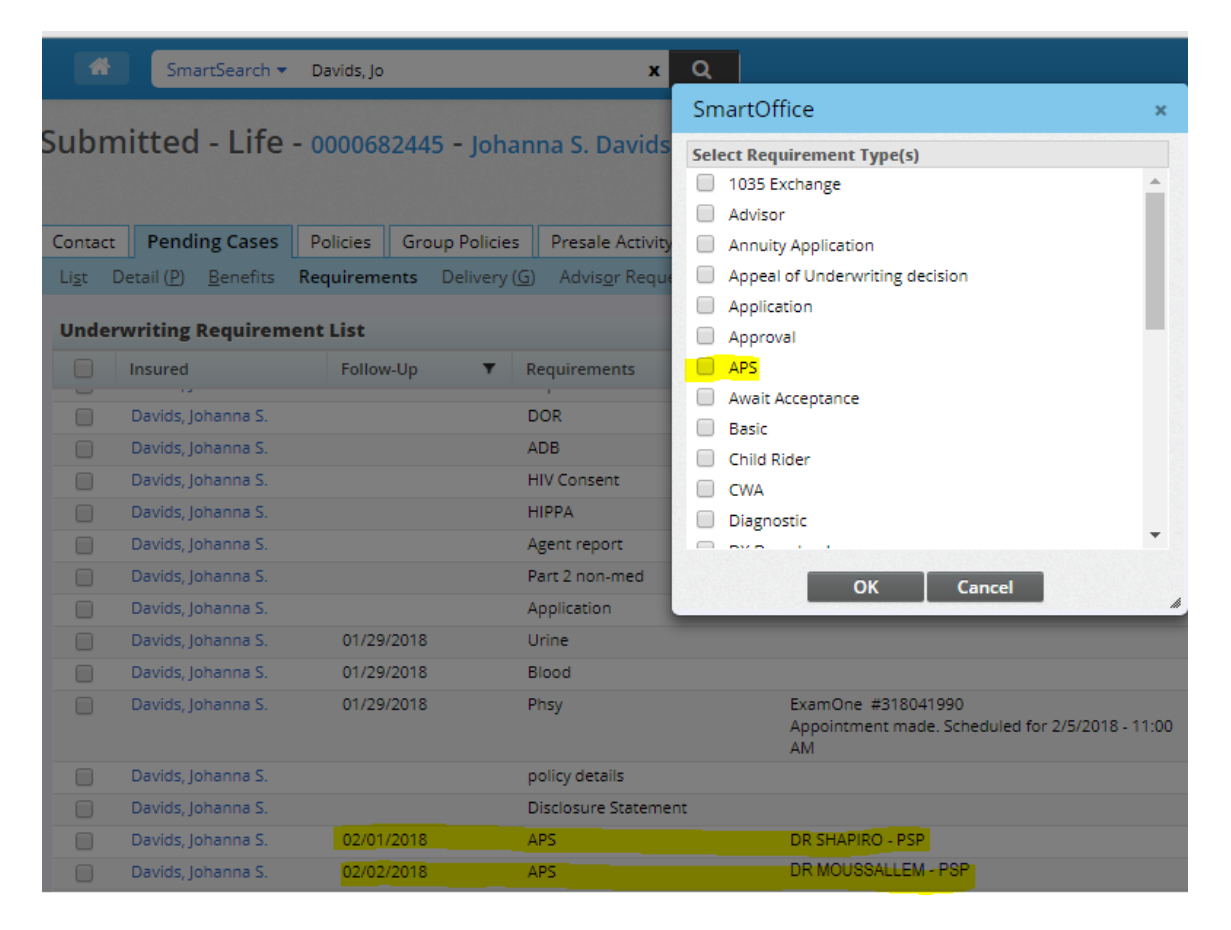

- Before you can E-Order you have to input the Medical Requirement Details.
  - Medical Facility\* \*Only one is required. If you locate both then
    - Doctor \* input both. The more information the better.
  - Service Provider (that is our APS vender)
- Then you <u>must</u> click OK.

|                                                                | SmartOffice                                 |                                                                                                    |                  |                        |                         | ×        |
|----------------------------------------------------------------|---------------------------------------------|----------------------------------------------------------------------------------------------------|------------------|------------------------|-------------------------|----------|
| ohann                                                          |                                             |                                                                                                    |                  |                        |                         |          |
|                                                                | Requirement                                 | (s)                                                                                                    | 27               | Remarks                |                         | ABC 🛃    |
|                                                                | APS                                         |                                                                                                    |                  | DR SHAPIRO - PS        | P                       |          |
| olicies                                                        |                                             |                                                                                                    |                  |                        |                         |          |
| very ( <u>G</u> )                                              |                                             |                                                                                                    | 11               |                        |                         |          |
|                                                                | Underwriting                                | Requirement D                                                                                                   | etails           |                        |                         |          |
|                                                                | Policy #                                    | 0000682445                                                                                                    |                  | Insured Contact        | Davids, Johar           | ina S.   |
| ▼ Rec                                                          | Status                                      | Outstanding                                                                                                    | ~                | Required of            | Service Provi           | der 🗸    |
| POI                                                            | Status Date                                 | 01/29/2018                                                                                                    | 17               | Follow-Up              | 02/01/2018              | 17       |
| 00                                                             | Completed Date                              |                                                                                                    | 17               | Expiration Date        |                         | 17       |
| ADI                                                            | Priority                                    |                                                                                                    | ~                | Req. Manager           | Stephanie Ge            | orgiev × |
| HIV                                                            | Form                                        |                                                                                                    |                  |                        | View Lin                | ed Form  |
| HIP                                                            | 2                                           | Visible to advisors                                                                                             |                  |                        |                         |          |
| Age                                                            | Medical Regui                               | rement Details                                                                                                  |                  |                        |                         |          |
| Par                                                            |                                             |                                                                                                    |                  |                        |                         |          |
| App                                                            | Medical Requi                               | rement Details                                                                                                  | 1                |                        |                         |          |
| Urir                                                           | Medical Fac                                 | ility Finger Lakes L                                                                                            | J <u>rolo;</u> × | D                      | octor <u>Shapiro,</u>   | Paul A × |
| Blo                                                            | Service Prov                                | ider Pro Scan Partr                                                                                             | ners ×           | SP Accor               | unt #                   |          |
| Phs                                                            | Sta                                         | itus                                                                                                    | 围                | Status                 | Date                    |          |
|                                                                | Status Dei                                  | aile                                                                                                    |                  |                        |                         |          |
|                                                                | Juius Dei                                   | CALL AND A DECEMBER OF A DECEMBER OF A DECEMBER OF A DECEMBER OF A DECEMBER OF A DECEMBER OF A DECEMBER OF A DE |                  |                        |                         |          |
| poli                                                           |                                             |                                                                                                    |                  |                        | 11                      |          |
| poli<br>Dis                                                    |                                             |                                                                                                    |                  |                        | 11                      |          |
| poli<br>Disi<br>APS                                            | Reimbu                                      | rsement                                                                                                    |                  |                        | h                       |          |
| poli<br>Disi<br>APS<br>APS                                     | Reimbu                                      | rsement                                                                                                    | ]                |                        | h                       |          |
| poli<br>Disc<br>APS<br>APS<br>pur                              | Reimbu                                      | rsement<br>History List                                                                                         |                  |                        | //                      | :≣       |
| poli<br>Dise<br>APS<br>APS<br>pur<br>of c<br>buy               | Reimbu<br>Requirements<br>Status<br>Dateî   | rsement<br>History List                                                                                         |                  | Comple▼                | <sup>5</sup> ollow-▼ Re | marks ▼  |
| poli<br>Dise<br>APS<br>APS<br>pur<br>of c<br>buy<br>equ        | Reimbu<br>Requirements<br>Status<br>Datet   | rsement<br>History List<br>Status                                                                               |                  | Comple <b>Y</b>        | follow- ▼ Re            | 💼 । 🚍    |
| poli<br>Disc<br>APS<br>APS<br>pur<br>of c<br>buy<br>equ<br>Cor | Reimbu<br>Requirements<br>Status<br>Dateŷ ▼ | rsement<br>History List<br>Status<br>OK                                                                         | E                | Comple▼ [<br>Order Cai | follow-<br>Jp<br>ncel   | tmarks ▼ |

• Reopen the APS Requirement. If the above steps were done correctly, E-Order will now be available.

|                 | ~ ~                   |                       |        |                  |                      |         | _      |
|-----------------|-----------------------|-----------------------|--------|------------------|----------------------|---------|--------|
|                 | SmartOffice           |                       |        |                  |                      |         | ×      |
| hann            |                       |                       |        |                  |                      |         | 1000   |
|                 | Requirement           | (s)                   | 2      | Remarks          | Ą                    | BC 🌆    |        |
| ies             | APS                   |                       | 1      | DR SHAPIRO - PSF | 2                    |         |        |
| ry ( <u>G</u> ) | Underwriting          | Requirement De        | etails |                  |                      |         |        |
|                 | Policy #              | 0000682445            |        | Insured Contact  | Davids, Johanna S.   |         |        |
| Req             | Status                | Outstanding           | ~      | Required of      | Service Provider     | ~       |        |
|                 | Status Date           | 01/29/2018            | 17     | Follow-Up        | 02/01/2018           | 17      |        |
| DO              | Completed Date        |                       | 17     | Expiration Date  |                      | 17      |        |
| ADE             | Priority              |                       | ~      | Req. Manager     | Stephanie Georgiev   | ×       |        |
| HIV             | Form                  |                       |        |                  | View Linked Fo       | rm      |        |
| HIP             | <ul><li>✓</li></ul>   | Visible to advisors   |        |                  |                      |         |        |
| Age<br>Par      | Medical Requi         | rement Details        |        |                  |                      |         |        |
| App             | Medical Requi         | irement Details       |        |                  |                      |         |        |
| Urii            | Medical Fac           | ility Finger Lakes Ur | rolo;× | Do               | ctor Shapiro, Paul A | ×       |        |
| Blo             | Service Prov          | ider Pro Scan Partne  | ers ×  | SP Accou         | nt #                 |         |        |
| Phs             | Sta                   | atus                  |        | Status I         | Date                 |         |        |
| poli            | Status Det            | tails                 |        |                  | ,                    |         |        |
| Dis             |                       |                       |        |                  | //                   |         |        |
| APS             |                       | ОК                    | E      | Order Can        | cel                  |         |        |
| APS             |                       | DRIMOUSS              | ALCEN  | 1- Por           |                      | utstand | aine - |
| 01/50           | ose Please verify our | 1005e                 |        |                  | 0                    | utstand | ling   |

| Print Adobe PDF                                                               | Properties                                                                                                    |                                                                                                    | vant to do                                                                                                    | C R Find                                                                                                    |
|-------------------------------------------------------------------------------|----------------------------------------------------------------------------------------------------|----------------------------------------------------------------------------------------------------|----------------------------------------------------------------------------------------------------|----------------------------------------------------------------------------------------------------|
| Copies: 1 🗘 🖉 Collate                                                         | Print as grayscale                                                                                                    | Bleed Marks                                                                                                    | Bookmark                                                                                                    | Image Annotati                                                                                                    |
| Preview<br>Zoom: 99.55%<br>Zooment: 8.5 x 11.0 inch<br>Paper: 8.5 x 11.0 inch | Print Range<br>Current View<br>Current page<br>All pages<br>Pages: 16<br>Subset: All pages in range<br>Reverse pages<br>Print Handling<br>Scale Tile Large Multiple Pages<br>Port Handling<br>Scale Tile Large Multiple Pages<br>Pages Booklet<br>None<br>Fit to Printer Margins<br>Reduce to Printer Margins<br>Custom Scale<br>Choose paper source by PDF page size                                                                      | <ul> <li>Print on both sides of paper</li> <li>Ip on long edge</li> <li>Ip on short edge</li> <li>Auto-Rotate</li> <li>Auto-Center</li> <li>Orientation</li> <li>Portrait</li> <li>Landscape</li> <li>Print What</li> <li>Document and markups</li> <li>Summarize Comments</li> <li>Output</li> <li>Simulate Overprinting</li> </ul>                                                            | ATION TO OE<br>SE INFORMA<br>ULE<br>1968<br>actor, physical the<br>py, pharmacy, Phy<br>ente, financial inst<br>Federal, State, o<br>Dompensation Boo                                                                                                    | Insert<br>BTAIN<br>TION<br>erapist,<br>armacy<br>tiution,<br>tiution,<br>tiution,<br>tiution,                             |
| Advanced                                                                      | released. This includes information on the diagnos<br>transmitted diseases. This also includes information<br>and the use of alcohol, drugs, and tobacco; and an<br>to records protected under 42 US2 200d-2.<br>My Information is to be disclosed under this auth<br>1) underwrite my application for coverage, make e<br>3) administer claims and determine or fulfill respon<br>conduct other legally permissible activities that relat | OK Cancel<br>is or treatment of Human Immunodeficiency Vin,<br>on the diaponois and treatment of mental illness<br>y genetic information or genetic testing results. The<br>prization so that William Penn Life Insurance of<br>ligibility, risk rating, and policy issuance determinis<br>sublity for coverage and provision of benefits, 4<br>to any coverage I have or have applied for with | <ul> <li>ai tax agencies, o<br/>ve or disclose my<br/>ation concerning<br/>a or representative<br/>usernental condition an<br/>s (HIV) infection and si<br/>except psychotherapy<br/>his information does no</li> <li>Company of New Yorl<br/>tations; 2) obtain reinsu<br/>administer coverage;</li> <li>William Penn Life Insu</li> </ul> | or other<br>me for<br>ss, Any<br>e to be<br>excually<br>notes,<br>t apply<br>k may:<br>rrance;<br>and 5)<br><b>urance</b> |

• Extract the HIPPA from the client's Application and save it to your HIPPAs file.

• When you click E-Order you will upload the HIPPA form from your saved file. You will not select a file description. You will only hit submit and then wait while the order is processed and click closed when it says it's done.

|            | SmartO  | ffice     |        |                          |                             |                                  | ×                      |                    |           |
|------------|---------|-----------|--------|--------------------------|-----------------------------|----------------------------------|------------------------|--------------------|-----------|
| ann        | Require | ement(s)  |        | ł                        | 🛛 Re                        | marks                            | ABC 🛃                  |                    |           |
| 25         | APS     |           |        |                          | DR                          | SHAPIRO - PSP                    |                        |                    |           |
|            | Underw  | riting Ro | eauir  | ement Deta               | ils                         |                                  | Br                     | nsactions (X) F    | CM Custor |
|            |         | C Smart   | Office | - Google Chro            | ome                         | section in the local division of |                        |                    | ı x       |
| Req        | Stat    | 🔒 Secu    | ure    | https://dxo2             | 0.ez-da                     | ata.com/spi/dasapp?comp=         | ServiceProvid          | lerOnDemand.       | Job       |
| DO         | Complet | Ser       | vic    | e Provi                  | der                         | Interface                        |                        |                    |           |
| HIV        |         |           |        |                          |                             |                                  |                        |                    |           |
| HIP        |         |           | ile To | Unload                   |                             |                                  |                        |                    |           |
| Age        | _       |           | Choos  | e File Johann            | a Davida                    |                                  |                        |                    |           |
| Par        | Medic   |           | Choos  |                          |                             |                                  |                        |                    |           |
| App        | Medica  |           |        |                          |                             | Submit                           |                        |                    |           |
| Urir       | Me      |           | Docu   | ment List                |                             |                                  |                        |                    |           |
| Blo<br>Phs | Serv    |           |        | File<br>Description      | Keywor                      | rd Created By                    | Created On             | Document<br>Type   |           |
| poli       | s       |           |        | DocuPACT In tegration    | DocuP<br>ACT Int<br>egratio | User.90502.15                    | 2004-12-20<br>11:10:02 | Web Link (U<br>RL) |           |
| Dist       |         |           |        | DocuPACT In<br>tegration | n<br>DocuP<br>ACT Int       | User.90502.15                    | 2004-12-20<br>11:10:02 | Web Link (U<br>RL) |           |

 $_{\odot}\mbox{List}$  information to help anyone viewing the case.

| 0 |                    |            |     |                                    |                                |            |
|---|--------------------|------------|-----|------------------------------------|--------------------------------|------------|
|   | Davids, Johanna S. | 02/01/2018 | APS | DR SHAPIRO - PSP E-Ordered 1/29    | Outstanding - Service Provider | 01/29/2018 |
|   | Davids, Johanna S. | 02/02/2018 | APS | DR MOUSSALLEM - PSP E-Ordered 1/29 | Outstanding - Service Provider | 01/29/2018 |

## ExamOne Orders

Very easy.

• Must choose Paramedical Requirement – cannot do this from a manual entry.

| *       | SmartSearch 🔻       | Peters, jam             | x                    | Q                                                         |    |
|---------|---------------------|-------------------------|----------------------|-----------------------------------------------------------|----|
|         |                     |                         |                      | SmartOffice ×                                             |    |
| Subm    | itted - Life        | - 0000680471 - Jame     | es Louis Peter       | Select Requirement Type(s) Illustration Inspection Report |    |
| Contact | Pending Cases       | Policies Group Policies | Presale Activity     | Internal                                                  |    |
| List D  | etail (P) Benefits  | Requirements Delivery ( | G) Advisor Reque     | Juvenile Application                                      |    |
| _       |                     |                         |                      | Manual                                                    |    |
| Under   | writing Requirem    | ent List                |                      | Motor Vehicle Report                                      |    |
|         | Insured             | Follow-Up               | Requirements         | Other                                                     |    |
|         | Peters, James Louis |                         | Licensing - Jim Cut  |                                                           |    |
|         | Peters, James Louis |                         | Request for Life In: |                                                           |    |
|         | Peters, James Louis |                         | telephone Intervie   | Received                                                  |    |
|         | Peters, James Louis | 01/29/2018              | Urine                | Peplacement Form                                          |    |
|         | Peters, James Louis | 01/29/2018              | Blood                | Supplement *                                              |    |
|         | Peters, James Louis | 01/29/2018              | Paramed              | OK Cancel                                                 |    |
|         | Peters James Louis  | 01/29/2018              | Prescription drugs   |                                                           | li |

- Click OK and then pick your Medical Requirements
- Click Ok.
- Reopen the requirement and click Medical Requirements
- Provider will be ExamOne.

# Entering an Application into SmartOffice

#### SmartOffice Client Data Entry

**Search** – Dropdown; SmartSearch by client's "Last Name, First Name". If the client is in the system with matching SS#, DOB or you recognize another item that matches the client in question you don't have to add the client. Review and update any details within that client's page.

Check the client's Presale Activity/Proposals tab.

o If illustrations have been run update the Status drop down to Application Received and close out any follow up date.

If the search does not find the client, follow the steps below:

New Drop down: Contact

Hierarchy: USRS

New Contact – Input information and click Save & Close

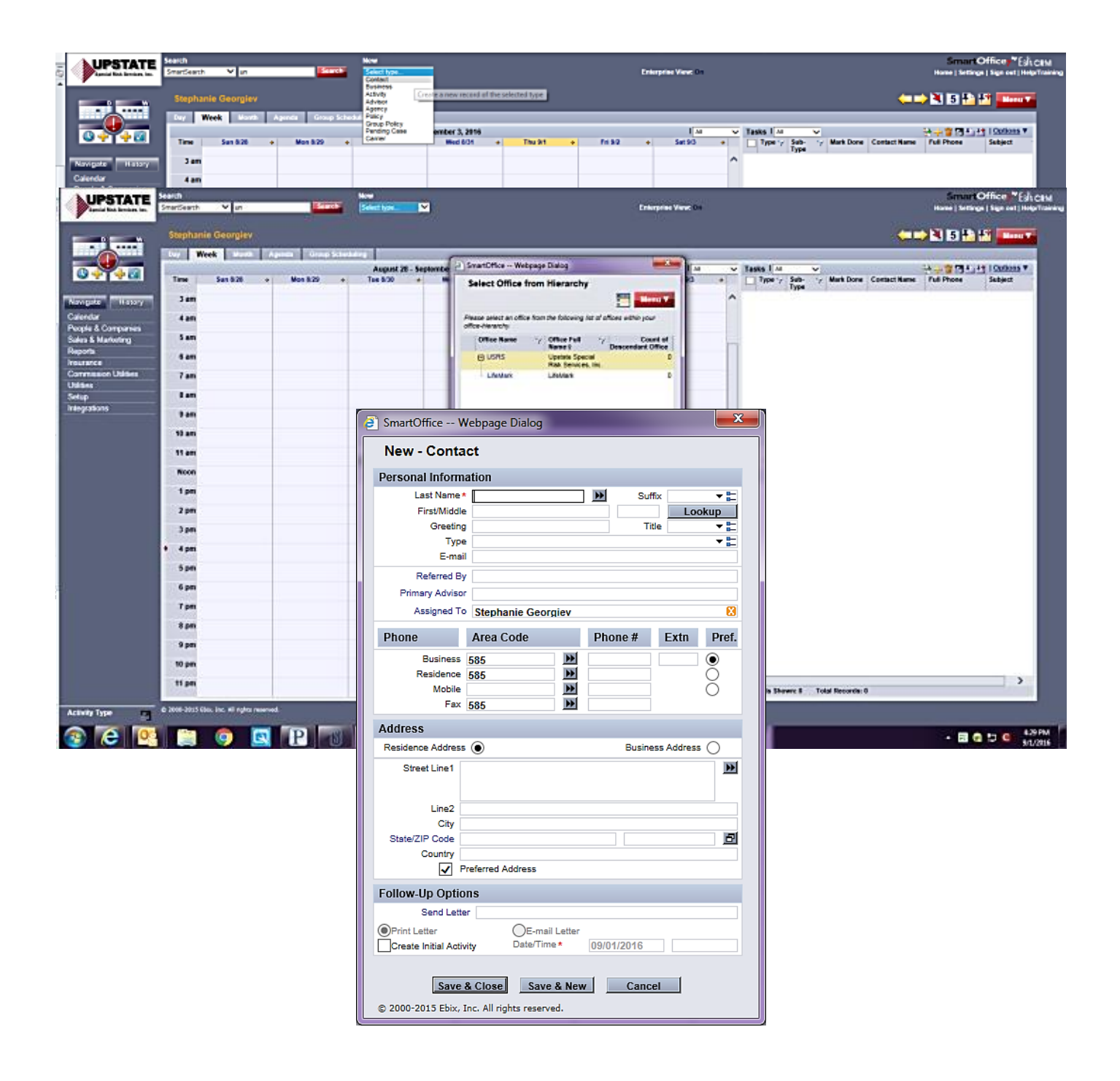

#### SmartOffice Agent Data Entry

**Search** – Dropdown; SmartSearch by agent's "Last Name, First Name". If the agent is in the system with matching SS#, DOB, or you recognize another item that matches the agent in question you don't need to add the agent. Review and update any details within that agent's page.

If the search does not find the agent, follow the steps below:

New dropdown: Advisor

Hierarchy: USRS

New Advisor Contact – Input information and click Save & Close

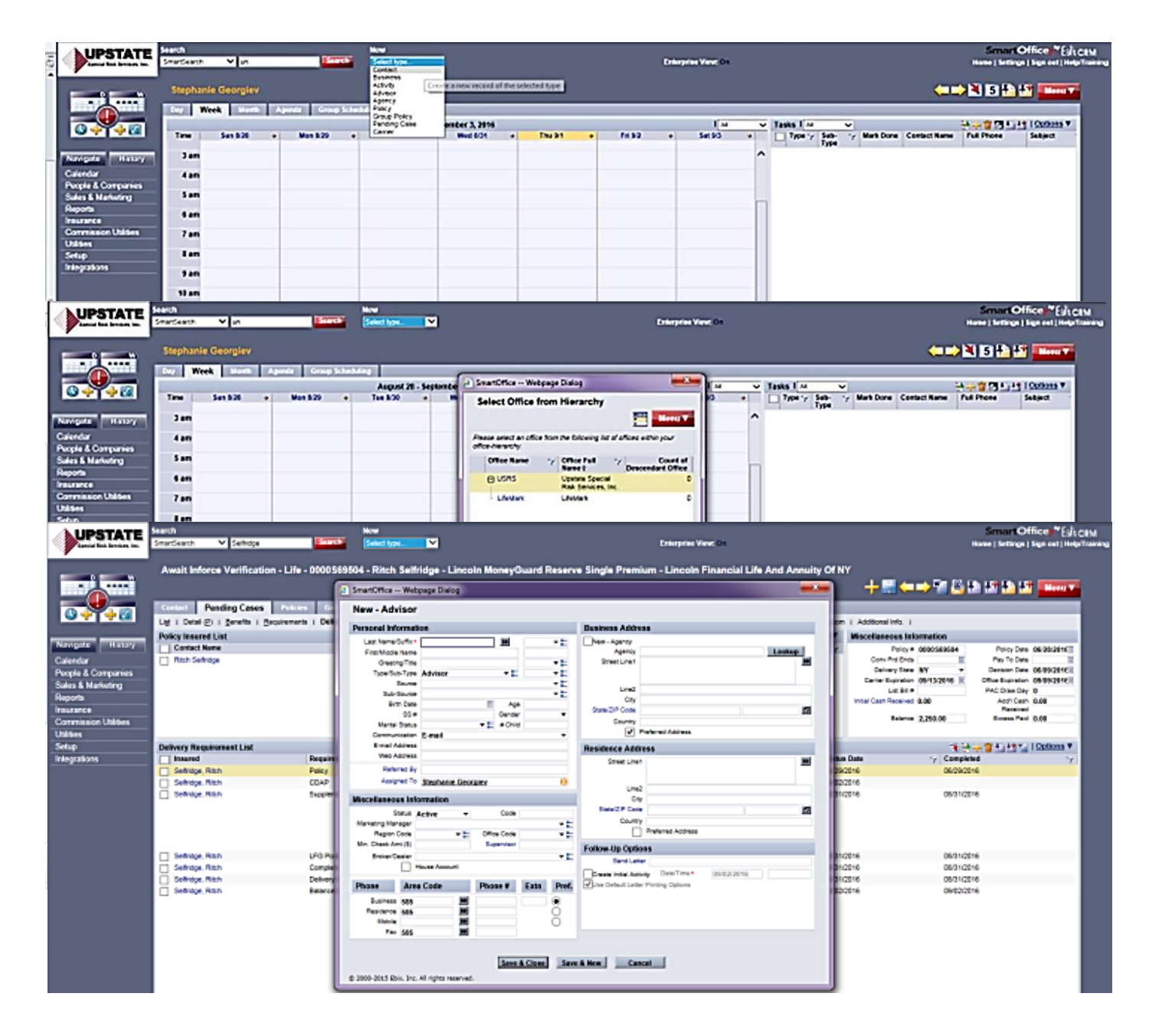

# SmartOffice New Business Data Entry

From the client contact page click the **Pending Cases** tab then click the yellow + sign

| _                                                                                                    |                                                                                                    |                                                                                                    |                     |
|----------------------------------------------------------------------------------------------------|----------------------------------------------------------------------------------------------------|----------------------------------------------------------------------------------------------------|---------------------|
| Special Risk Services, Inc.                                                                                                    | earch New<br>SmartSearch V Lenio, ER Search Select                                                                                                    | type V                                                                                                    | Enterprise View: On |
|                                                                                                    | Eric M Lenio                                                                                                    | Presale Activity/Proposals Activity Log                                                                                                    | +≣←                 |
| S + + S                                                                                                    | List   Personal   Add Personal   KYC   Key Belations   Bene                                                                                                    | fits     etters/Documents   Custom                                                                                                    |                     |
|                                                                                                    | Personal Information                                                                                                    | Phone Numbers                                                                                                    |                     |
| Navigate History                                                                                                    | Last Name Lenio Suffix                                                                                                    | Phone Type 7 Full Phone Remarks 7                                                                                                    |                     |
| Calendar<br>People & Companies<br>Sales & Marketing<br>Reports<br>Insurance<br>Commission Utilities<br>Utilities<br>Setup<br>Integrations | Lash tain Cinic Solar Solar Cinic Cinic Ci | Mobile       (685) 615 2083         Addresses       → 🜍 1 Options ▼         Addresses       → 🜍 1 Options ▼         Residence       235 Highland Parkway<br>Rochester, NY 14620 USA         Email/Web Addresses       → 🌍 1 Options ▼         Type       √   Address       √ Remarks         E-mail       erd@lincware.com |                     |
|                                                                                                    | Family Information                                                                                                    |                                                                                                    |                     |
|                                                                                                    | Family information<br>Add Spouse Partner                                                                                                    | Remarks                                                                                                    |                     |

Input all the case details as shown below and click finish

| Basic Policy Information |                        |                                  |              | Prem       | Premium Information    |         |                |                  |             |  |
|--------------------------|------------------------|----------------------------------|--------------|------------|------------------------|---------|----------------|------------------|-------------|--|
| Policy #                 | Case #                 |                                  |              | Moda       | Modal Premium 25.00    |         |                | Prem Mode Mont   | thly 🔻      |  |
| Carrier                  | Penn Mutual Life I     | ns. Co.                          |              | 😢 P        | ay Method Ef           | т       | - A            | nnizd Prem 300.0 | 0           |  |
| Plan Name                | aranteed Term 20       | 3 Signed                         | 10/10/2016   |            | Target                 |         |                | Duration         | <b>T</b>    |  |
| Options                  |                        |                                  |              | Co         | mm Modal               |         | Co             | mm Annizd        |             |  |
| Status                   | Submitted •            | <ul> <li>Status Date</li> </ul>  | 10/11/2016   |            | Lump Sum               |         |                | 1035             |             |  |
| State                    | NY                     | Cash Rec                         | 0.00         | Flat       | Extra/1000             |         | Fla            | at Extra Yrs     |             |  |
| Inforce Request          | •                      | <ul> <li>Alt Policy #</li> </ul> |              |            | FYC                    |         |                | Renewal          |             |  |
| Priority                 |                        |                                  | Replacement  |            | List Bill #            |         | E              | cess Prem        |             |  |
| Purpose                  | Personal               |                                  | •            | Prem       | Stop Date              |         |                | Do no            | t calculate |  |
| Processing Type          | New Application        |                                  | •            | Advis      | or Informat            | ion     |                |                  |             |  |
| Face Amount              | 256,075                |                                  |              | Advi       | sor * William          | Francis | 🔀 Role Primary | y Advisor %      | 100         |  |
|                          | AultiLife Policy       |                                  |              | Ad         | lvisor                 |         | Role Additi    | onal Writi 🔻 %   |             |  |
|                          | Do not include in repo | rting                            |              | Ad         | lvisor                 |         | Role Additi    | onal Writi 🔻 %   |             |  |
| Important Contac         | cts                    |                                  |              | Ad         | lvisor                 |         | Role Additi    | onal Writi 🔻 %   | %           |  |
| Case Manager             | stenhanie Georgie      | 🛐 Team                           |              |            |                        |         |                |                  |             |  |
| Ladopuritor              |                        | HO Rep                           |              | Insur      | Insured -2             |         |                |                  |             |  |
| File Leasting            | File Lengtion          |                                  |              | Last       | Last Name Lookup       |         |                |                  |             |  |
| File Location            |                        |                                  | First        | First Name |                        |         | ew             |                  |             |  |
| Insured -1               |                        |                                  |              |            | DOB Age Gender         |         |                |                  |             |  |
| Last Name * Papp         |                        |                                  | Clear        |            |                        |         |                |                  |             |  |
| First Name Jason         |                        |                                  | Edit         | Risk       | Risk Class Lookup Rate |         |                |                  |             |  |
| DOB 06/13/1              | 1990 Age 26            | Gende                            | Male         |            |                        |         |                |                  |             |  |
| Lic#                     | State                  | SS #                             | # xxx-xx-884 | 47         |                        |         |                |                  |             |  |
| Risk Class Preferr       | ed Non-Smok            | Clear Rate                       | 2            | •          |                        |         |                |                  |             |  |
| Interested Parties       | 5                      |                                  |              |            |                        |         |                |                  |             |  |
| Roles                    | Last Name              | First Name                       | Lookup       | Gender     | DOB                    | Age     | Relation       | Percentage       | New         |  |
| Primary Contact*         | Papp                   | Jason                            | Clear        | Male       | 06/13/199              | 26      |                |                  | Edit        |  |
| Owner                    | Papp                   | Jason                            | Clear        | Male       | 06/13/199              | 26      | - E            |                  | Fdit        |  |
| Рауог                    | Papp                   | Jason                            | Clear        | Male       | 06/13/199              | 26      | - E            |                  | Fdit        |  |
| Beneficiary              | Talbot                 | Jennifer                         | Clear        | Female     | 06/04/199              | 25      | finance 🔻 🗖    | 100.00           | Edit        |  |
| Contingent Ber▼          | Papp                   | Justin                           | Clear        | Male       | 01/07/198              | 28      | brother 🔻 🗖    | 50.00            | Edit        |  |
| Contingent Ber▼          | Papp                   | Jake                             | Clear        | Male       | 09/14/199              | 21      | brother 🔻 🗖    | 50.00            | Edit        |  |
| -                        |                        |                                  | Lookup       | -          |                        |         | - <b>-</b>     |                  | New         |  |
|                          |                        |                                  | Lookup       | -          |                        |         |                |                  | Now         |  |

#### SmartOffice New Business Entry Continued

Requirements tab:

• Every form in the application bundle needs to be listed (Application (1-13), HIV/AIDS Consent, HIPPA, Agent Report, Accelerated Death Benefit Disclosure, Definition of Replacement, Preliminary Statement... etc.)

**Requirements Status:** 

- Sent To Carrier → All items that have been sent to the carrier (should have no follow-up date only a completion date)
- Outstanding Agent  $\rightarrow$  Any item that is missing (2-3 day follow up)
- Outstanding Service Provider  $\rightarrow$  The Paramed, Blood, Urine, EKG, or APS

| Search<br>SmartSearch V | loston, R Search                  | New<br>Select type                  |                                                               | Enterprise View: On                                           |                        |
|-------------------------|-----------------------------------|-------------------------------------|---------------------------------------------------------------|---------------------------------------------------------------|------------------------|
| Submitted - Life        | - <no policy#=""> - Ronald J</no> | J Hoston - Guaranteed Prot          | ection UL - Penn Mutual Life Ins                              | . <b>Co</b> .                                                 | ┿╺═╸╖                  |
| Contact Pending         | Cases Policies Group              | Policies Presale Activity/Propos    | als Activity Log                                              |                                                               |                        |
| List   Detail (P)   Ber | nefits   Requirements   Deliver   | ry (G)   Advisor Requests   Riders/ | Reinsurance   Activity/Mail ( <u>Z</u> )   <u>L</u> etters/Do | cuments   Policy Transactions (X)   PCM Custom   PCM Life Cus | tom   Additional Info. |
| Underwriting Require    | ement List                        |                                     |                                                               |                                                               |                        |
| Insured                 | Follow-Up                         | 9 Requirements                      | ∽ Remarks                                                     | ∽ Status                                                      | Status Date            |
| Hoston, Ronald J        | 10/27/2016                        | EKG                                 | · · ·                                                         | Outstanding - Service Provider                                | 10/25/2016             |
| Hoston, Ronald J        | 10/27/2016                        | Urine                               |                                                               | Outstanding - Service Provider                                | 10/25/2016             |
| Hoston, Ronald J        | 10/27/2016                        | Blood                               |                                                               | Outstanding - Service Provider                                | 10/25/2016             |
| Hoston, Ronald J        | 10/27/2016                        | Paramed                             |                                                               | Outstanding - Service Provider                                | 10/25/2016             |
| Hoston, Ronald J        | 10/27/2016                        | Older Age Supplement                | ExamOne #282622655<br>Scheduled for 10/28/2016 - 12:00 PM     | Outstanding - Service Provider                                | 10/25/2016             |
| Hoston, Ronald J        |                                   | Signed Illustration                 |                                                               | Sent To - Carrier                                             | 10/25/2016             |
| Hoston, Ronald J        |                                   | New York Mandatory Disclos          | ure                                                           | Sent To - Carrier                                             | 10/25/2016             |
| Hoston, Ronald J        |                                   | Notice of HIV and AIDS              |                                                               | Sent To - Carrier                                             | 10/25/2016             |
| Hoston, Ronald J        |                                   | Appendix 11                         |                                                               | Sent To - Carrier                                             | 10/25/2016             |
| Hoston, Ronald J        |                                   | Accelerated Benefit Chronic         | lliness                                                       | Sent To - Carrier                                             | 10/25/2016             |
| Hoston, Ronald J        |                                   | Agent Report                        |                                                               | Sent To - Carrier                                             | 10/25/2016             |
| Hoston, Ronald J        |                                   | HIPPA                               |                                                               | Sent To - Carrier                                             | 10/25/2016             |
| Hoston, Ronald J        |                                   | Application                         |                                                               | Sent To - Carrier                                             | 10/25/2016             |
| Hoston, Ronald J        | 10/27/2016                        | Licensing - Stephanie Kalino        | wski 10/25: sent to Tressel                                   | Outstanding - Carrier                                         | 10/25/2016             |
| Hoston, Ronald J        |                                   | Client out of town Nov 6-16         |                                                               | For Your Records - GA                                         | 10/26/2016             |

# Day to Day Activities

- 1. Run your Pending list daily
  - a. Insurance
  - b. Requirement Follow-ups
  - c. Requirement Manager
  - d. Search
- 2. Each day there are several activities that must be completed to be sure that each case has all requirements accounted for and a case is running smoothly.
  - Check company websites daily
    - o Insurance Carriers
    - Exam Carriers
  - Update each case with any information received from agents, carriers, and medical companies regarding requirements.
    - You want anyone to look at the requirements tab and understand what is going on with the case
  - Remember to document and keep the agent updated on everything. The rule is if an activity occurs on a case, send the agent a status.
  - Pending cases MUST have an outstanding requirement in order to show up on your pending list
  - •

# Final Underwriting Offer:

#### Approved:

- Approval should take 3-5 days from receipt of last requirement.
- Monitor carrier's websites of approvals, send the carriers an email for final offers if you feel it is taking too long.

- Change the pending case status with the Approval
  - A new box will appear status is approval and pick the rate class from the drop down menu.
  - If the approval rates are not listed.
    - Click through all the screens and ask your manager for help
- Notify the agent of the approval and provide any details: reason, premium amount
  - In most cases, you will need to review the application and the case to be sure you are running the approval illustration correctly.
  - Permanent cases will require a revised illustration returned to carrier (unsigned) before the case will move to issue.
- If approved other than applied (Preferred to Standard table 2); notify the agent and cc Upstate's staff member that assisted in the start of the sale (running the illustrations).
  - They can review the case together to determine if they can get a better rate class or if the offer is good.

#### *Terminated/Postponed:*

- Change case Status to Postponed
- Notify the agent the case has been postponed in view of (give explanation)
  - Example → Regret, must Postpone in view of medical history of thickened endometrial stripe with no follow up and 2014 lab results
- Carrier will close the file, however, once the client completes the follow-up it can be reopened for reconsideration.
  - At client expense. Client can request medical results be faxed to Upstate
  - Results should be sent to the underwriter for review
- If results are sent to the carrier, you need to reopen the case:
  - Status Pending Open Requirements
  - Requirements tab new outstanding requirement: Await Underwriter Review.
    - List any helpful details you feel will assist you or someone else who views the case

• Monitor the case until review is complete and final offer has been made.

#### Declined:

- Change case status to Declined
- Notify the agent of the decline and cc in Upstate's staff member that assisted in the start of the sale.
- Use judgment when notifying the agents. The agent can know the general reason for decline. If they request a more detailed explanation:
  - A letter can be sent to the carrier/underwriter signed by the insured asking them to send all lab results that lead to the decision.

# Policy Issue

- Issued policies should be mailed to Upstate, it is possible it could be mailed direct to the adviser, but we want it delivered to Upstate please just be cognizant of this.
  - If the policy is not sent in a timely fashion, 3-4 days, make sure you follow up with the carrier.
  - Once received, review the policy (spelling, product, issue date, etc.).
  - Change the case status to issued. A new screen will appear where you can input all the new policy information; premium amount, issue date, delivery due date.
  - Double check back on the details page that the product and death benefit match the policy.
- Make copies of the policy information page and all delivery requirement pages.
  - Those forms will be recorded into the system as outstanding delivery requirements
    - Outstanding-Advisory with a one week follow up date
    - The policy will be mailed to the agent with a delivery cover letter.

# Adding Delivery Requirements

#### Adding a Manual Delivery Requirement

- 1. From within the client's pending case click the delivery tab
  - a. Before adding to the delivery tab be sure the requirements tab has no follow ups
  - b. If you are inputting delivery requirements it means you have the policy and the cases status should be changed to issue
- 2. Click the **Add** button in the Delivery Requirement Summary section to open the "Select Requirement Type" dialog box.
- 3. Click the **Manual** hyperlink to open the Delivery Requirements dialog box.
- 4. Enter the Delivery Requirements and a description of the requirements.
  - a. Example: Amendment--Delivery Receipt--Health Statement--Premium \$35.00 (M)
  - b. The two -- between each requirement will make them separate requirements when you hit OK.
  - c. Status: Outstanding-Advisory and give it one week follow-up
- 5. Click the **OK** button to save the information in the Delivery Requirement Summary

## **Policy Placement**

- 1. Receipt of Delivery Requirements should be reviewed for completion and verified against the company's requirements. You want to make sure all requirements are received.
- 2. Mark requirements sent to carrier.
- 3. Add a delivery requirement called 'commissions due and payable', outstanding GA with a follow up date one week later. The requirement manager for this requirement is Upstate's commissions person.
- 4. The case status should be changed to Await Inforce Verification.

# Documentation and Communication with the Agents and Carriers

Documentation is critical to the success of the application and the relationship you have with the agents and carriers. Documentation of prior conversations and tasks completed can sometime be the only item to solve a problem. Please be sure to:

- Keep agents in the loop on all their pending cases, be sure to send him/her status emails or letters at least once a week, preferable more frequently.
- Whenever a new requirement is needed or received by you or the carrier the agent must be notified by email/phone/letter.
  - The toolbar where the letter icon is, also contains the email icon. When this icon is selected, a screen will appear asking who you would like to send an email to (agent, carrier) and a new email message will appear.
  - Always link the email you send, to the pending case or the appropriate person in SmartOffice.
  - $\circ$   $\;$  The pending case also needs to be updated within the requirements tab.
- Phone calls should also be documented in SmartOffice.
  - Name of who you spoke with
  - o Important details of the call
- Document all correspondence by using the email system directly built into each individual case or by copying your emails into each case's SmartPad section.
- When you receive an email about a case the email can be automatically linked to the SmartPad by using the SmartMail button in Outlook. Please link it to the case and not the agent's page.
- Check carrier websites daily to make sure no requirement is left unattended for any long period.
- Companies should be contacted if a requirement is not marked received that was sent. Often a phone call speeds the case along.
- Applications, updated pages, exams, call all be linked to the case in the letters/document tab. You should have a copy of all received documents kept on file for easy access.
- All new requirements must be added into the system on the underwriting tab and a follow-up date must be created to remind you to check on the requirement.
- If a requirement has been followed up on a quick note next to the requirement is all that is needed.